# Procedimiento Actualizacion Ps\_Conta para SII

|                                                                                                    | erción                                                                                                    |                                    |                                   |                            |              |         |
|----------------------------------------------------------------------------------------------------|----------------------------------------------------------------------------------------------------|------------------------------------|-----------------------------------|----------------------------|--------------|---------|
| Jpdates Lo                                                                                                    | g                                                                                                    |                                    |                                   |                            |              |         |
| iji T<br>formular                                                                                                    | enga Copias pre<br>ios, consulte con                                                                                                    | evias III 7<br>los técni<br>efectu | Fenga cerra<br>cos que act<br>iar | dos todos l<br>ualizacione | os<br>s debe | Copiar  |
| Lista de Act<br>Comunidad<br>Cert en Alb<br>Adeudos d<br>IdEjercicio<br>Add ImpNe<br>AddCampo<br>AddTabla_<br>SerLot_en,<br>RptFraProf<br>RptFraOne<br>IscEE en I | tualizaciones:<br>des<br>paranes_Lineas y Serl<br>irectos SEPA<br>en Irpf190<br>sto en M390<br>isReglva2014<br>TiposOperacionesIva<br>_MoviAlmacen<br>forma en SeriesRegPa<br>en SeriesRegFras<br>ferceros | Lot<br>a<br>ed                     |                                   |                            |              |         |
| Tablas y C                                                                                                    | ampos nuevos SII                                                                                                    |                                    |                                   |                            |              |         |
| Proceso                                                                                                    | Ver.Mdb:  6.5.1                                                                                                    | 36                                 | Ver.App: <u></u>                  | 5.136                      | Act          | ualizar |

-Seleccionaremos Produccion y [Actualizar]

-Reiniciaremos

-Seleccionaremos SII y [Actualizar]

-Reiniciaremos

| W Microsoft Word                                                                                                    | _ 8 ×     |
|----------------------------------------------------------------------------------------------------|-----------|
| Archivo Edición ger Insertar Eormatio Herramientas Tabla Ventana 2                                                                                                    |           |
| □ ☞ 🖬 🚔 ऎ ♥ ½ 🖻 ඬ ダ ∽ + ⇔ - 🎕 📽 🕅 🎟 🔜 🏭 🔕 ¶ 100% - 2                                                                                                    |           |
| 課Ps_Conta Empresa:Vinicola de Bràfim S.L. Ejer:2017 User:23(A) Pathcl:\Archivos de programa\Microsoft Visual Studio\VB98\Ps_Conta17b_SII                                                                                                    | _ 🗆 ×     |
| general contonicar jercenos Almacen Albaranes un jecturas gartes yanos yer verstana Avgos                                                                                                    |           |
|                                                                                                    |           |
|                                                                                                    |           |
|                                                                                                    |           |
| Notes and the second second seco |           |
|                                                                                                    |           |
| Empresa   Param   Enlaces   Controles   Facturas   Produ   <u>SII</u>   Otros                                                                                                    |           |
| SII 🔽 SII IdhiFrasSimplificadae                                                                                                    |           |
| Compres University Versas (43001001                                                                                                    |           |
|                                                                                                    |           |
|                                                                                                    |           |
| Uri SII Chechii 🥥                                                                                                    |           |
| https://wwwi.agenciatributana.gob.es/wip//BUGLJUTI/Cnec                                                                                                    |           |
|                                                                                                    |           |
| Urt SII Factures                                                                                                    |           |
| mu, //www.agericanoucaid.es/                                                                                                    |           |
| <b>Z</b>                                                                                                    |           |
|                                                                                                    |           |
|                                                                                                    |           |
|                                                                                                    |           |
|                                                                                                    |           |
|                                                                                                    |           |
|                                                                                                    |           |
|                                                                                                    |           |
|                                                                                                    |           |
|                                                                                                    |           |
|                                                                                                    |           |
|                                                                                                    |           |
|                                                                                                    |           |
|                                                                                                    |           |
|                                                                                                    |           |
|                                                                                                    |           |
|                                                                                                    |           |
|                                                                                                    |           |
| Reg. 55 13/10/17 17:06 MAYOS NÚM INS DESP Vinicola de Brátim S.L. 2017 User-23(A) C.VArchivos de programa/Microsoft Visual Studio/VB98/Ps_Conta17b_SII                                                                                                    | 1.        |
| Pág. 14 Sec. 1 14/14 A 16,1 cm Lin. 5 Col. 39 GRB (MCA EXT 508 AWP. LAK                                                                                                    |           |
| 👔 Inicio 🖄 Ps_Conta17b_5II 🛛 👿 Microsoft Word 🔹 Ps_Conta - Microsoft Vis 🛛 🗮 Ps_Conta Empresa: 📧 🚔                                                                                                    | « 🛞 17:06 |

#### Frm Empresa

#### Pestaña SII

Para activar SII e incorporar parametros por defecto

- Check activacion SII
  - Casillas IdNif por defecto para caso de Fras Simplificadas
  - Path donde se guardarán los ficheros de exportación del SII
  - Url de la web de la AEAT donde poder validar los DNI/NIF de Terceros
  - Url de la web de la AEAT donde poder importar los ficheros de fras

| Ps_Conta E                       | mpresa: TECNAVAL SL            | Ejer:2017      | User:1(A) Path:0                   | :\Archi | vos de j                                                                                                    | progra | ima\M  | icrosoft Vis | ual Studio\VB98\    | Ps_Conta17b_SII      | l.                |              |  |  |
|----------------------------------|--------------------------------|----------------|------------------------------------|---------|----------------------------------------------------------------------------------------------------|--------|--------|--------------|---------------------|----------------------|-------------------|--------------|--|--|
| <u>G</u> eneral <u>C</u> ontabil | lizar <u>T</u> erceros Almacén | Albarane       | is <u>E</u> acturas <u>⊂</u> arter | as ⊻ari | ios ⊻er                                                                                                    | Vent   | ana Ay | yuda         |                     |                      |                   |              |  |  |
| 🔳 🖳 🖻 🖸                          |                                | M              | M - A C                            | EF      | F R 1                                                                                                    | г 🛛 🗖  | 123    |              |                     |                      |                   |              |  |  |
|                                  |                                |                |                                    | -1      |                                                                                                    |        |        |              |                     |                      |                   |              |  |  |
|                                  |                                |                |                                    |         |                                                                                                    |        |        |              |                     |                      |                   |              |  |  |
|                                  |                                |                |                                    |         |                                                                                                    |        |        |              |                     |                      |                   |              |  |  |
|                                  |                                | 🗿 Tipos        | iIva                               |         |                                                                                                    |        |        |              | ×                   |                      |                   |              |  |  |
|                                  |                                | IdTino         | B00 Sopor                          | tado    | □ Serv                                                                                                    | icios  |        |              |                     |                      |                   |              |  |  |
|                                  |                                | Masshee        | Decembra 0                         | 00900 7 | And Annual Property of the International Property of the International Property of the Internati |        |        |              |                     |                      |                   |              |  |  |
|                                  |                                | Nourse         | Repercution o                      | 1000    |                                                                                                    |        |        |              |                     |                      |                   |              |  |  |
|                                  |                                | Iva            | 0.0 %                              | Hec     | argo                                                                                                    | 0,0 %  |        |              |                     |                      |                   |              |  |  |
|                                  |                                | <u>C</u> talva | <                                  | ⊆taRe   | c                                                                                                    |        | <      |              |                     |                      |                   |              |  |  |
|                                  |                                | Ctas:          |                                    |         | v                                                                                                    | 國      |        |              |                     |                      |                   |              |  |  |
|                                  |                                | IdTipol        | Nombre                             | Soport  | a Servici                                                                                                    | Iva    | Recar  | o Ctalva     | CtaRecargo          |                      |                   |              |  |  |
|                                  |                                | R00            | Repercutido 0                      |         |                                                                                                    | 0      | 0      |              |                     |                      |                   |              |  |  |
|                                  |                                | B10            | Repercutido 16%                    | Н       | Н                                                                                                    | 16     | 0      | 47700001     | 47700010            |                      |                   |              |  |  |
|                                  |                                | R18            | Repercutido 18%                    | E .     | ŭ                                                                                                    | 18     | 0      | 47700018     | 41100010            |                      |                   |              |  |  |
|                                  |                                | R2             | Repercutido 2                      |         |                                                                                                    | 6      | 0      | 47700002     | 17700001            |                      |                   |              |  |  |
|                                  |                                | B3             | Repercutido 21%                    | H       | H                                                                                                    | 4      | 5,2    | 47700021     | 47700021            |                      |                   |              |  |  |
|                                  |                                | B7             | Repercutido 7%                     |         | H                                                                                                    | 7      | 0      | 47700003     |                     |                      |                   |              |  |  |
|                                  |                                | R8             | Repercutido 8%                     |         |                                                                                                    | 8      | 0      | 47700008     |                     |                      |                   |              |  |  |
|                                  |                                | S00            | Soportado 0                        |         |                                                                                                    | 0      | 0      | 47000000     |                     |                      |                   |              |  |  |
|                                  |                                | 505            | Soportado 6 %                      |         | H                                                                                                    | 7      | 0      | 47200002     |                     |                      |                   |              |  |  |
|                                  |                                | S10            | Soportado 10%                      |         |                                                                                                    | 10     | 0      | 47200010     |                     |                      |                   |              |  |  |
|                                  |                                | S16            | Soportado 16%                      |         |                                                                                                    | 16     | 0      | 47200001     |                     |                      |                   |              |  |  |
|                                  |                                | S18            | Soportado 18%                      |         | H                                                                                                    | 18     | 0      | 47200018     |                     |                      |                   |              |  |  |
|                                  |                                | 52             | Soportado 4%                       |         | H                                                                                                    | 4      | 0      | 47200021     |                     |                      |                   |              |  |  |
|                                  |                                | S7             | Soportado 7%                       |         |                                                                                                    | 7      | 0      | 47200002     |                     |                      |                   |              |  |  |
|                                  |                                | 58             | Soportado 8%                       |         |                                                                                                    | 8      | 0      | 47200008     |                     |                      |                   |              |  |  |
|                                  |                                |                |                                    |         |                                                                                                    |        |        |              |                     |                      |                   |              |  |  |
|                                  |                                |                |                                    |         |                                                                                                    |        |        |              |                     |                      |                   |              |  |  |
|                                  |                                |                |                                    |         |                                                                                                    |        |        |              |                     |                      |                   |              |  |  |
|                                  |                                |                |                                    |         |                                                                                                    |        |        |              |                     | 4 · · ·              |                   |              |  |  |
|                                  |                                |                |                                    |         |                                                                                                    |        |        |              |                     |                      |                   |              |  |  |
|                                  |                                |                |                                    |         |                                                                                                    |        |        |              |                     |                      |                   |              |  |  |
|                                  |                                |                |                                    |         |                                                                                                    |        |        |              |                     |                      |                   |              |  |  |
| Estado                           | 26/09/17 19:36 MAYD            | S NÚM          | INS DESP                           | TECNA   | VAL SI                                                                                                    |        | 2017   | User=1(A)    | C:\Archivos de nrom | rama\Microsoft Visua | al Studio\VB98\P« | Conta17b SII |  |  |
|                                  | T                              | loan to        | Taward (                           |         |                                                                                                    |        |        | 5 P. Y       |                     |                      |                   |              |  |  |

FrmTiposIva Se habrán añadido los tipos de Iva: R00 Repercutido 0 S00 Soportado 0 Que deberemos aplicar a partir de ahora a las fras.Iva con iva exento

| 🖩 Ps_Conta Empresa: TECNAYAL SL. Ejer:2017. User:1(A). Path:E:\Archivos de programa:\Microsoft Visual Studio.\V898\Ps_Conta17b_SII 📃                                                                                                    |
|----------------------------------------------------------------------------------------------------|
| General Contabilizar Terceros Almacén Albaranes Facturas Carteras Varios Ver Ventana Ayuda                                                                                                    |
|                                                                                                    |
| - Mana - An An An Bana - An An An Bana - An An An An An An An An An An An An An                                                                                                    |
| A Paises X                                                                                                    |
|                                                                                                    |
|                                                                                                    |
| Nombre Australia                                                                                                    |
| Pref Tal                                                                                                    |
|                                                                                                    |
| LEE(Intracom) 🖉 Pais Intracom 🖉 🚯                                                                                                    |
| IdPais Nombre CEE PaisCEE                                                                                                    |
| AU Australia 🗹 🗹                                                                                                    |
| CAN Canada Canada                                                                                                    |
|                                                                                                    |
| Esperante Esperante FB                                                                                                    |
| GB Gran Bretaña Ministra de Carlos de Carlos d |
| GC Grand Cayman                                                                                                    |
| HO Holland 🗹 NL                                                                                                    |
| ITA Italia 🗹                                                                                                    |
| MA Maia Vi                                                                                                    |
| MO Norman                                                                                                    |
|                                                                                                    |
| SE Sweden SE                                                                                                    |
| UK United Kingdom 🗹                                                                                                    |
|                                                                                                    |
|                                                                                                    |
|                                                                                                    |
|                                                                                                    |
|                                                                                                    |
|                                                                                                    |
|                                                                                                    |
|                                                                                                    |
| España [ES] no se considera como Intracom para el                                                                                                    |
| programa                                                                                                    |
|                                                                                                    |
| Estado 26/09/17 18:48 MAYUS NUM INS DESP TECNAVAL SL 2017 User=1(A) C-Varchivos de programa-Vilicrosoft Visual Studio/VB990/Ps Conta17b. SII                                                                                                    |
| Estado 26/09/17 18.48 MAYÚS NÚM INS DESP TECNAVAL SL 2017 User=1(A) C:Varchivos de programa/Microsoft Visual Studio/WB98/Ps_Conta17b_SII                                                                                                    |

FrmPaises

- Modificar pais España para ES y sin chec CEE(Intracom)
  Revisaremos los demás paises

\_

| III Ps_Conta Empresa: TECNAVAL SL Ejer:2017 User:1(A) Path:C:\Archivos de programa\Microsoft Visual Studio\V898\Ps_Conta17b_511                                                                                                    | > |
|----------------------------------------------------------------------------------------------------|---|
| General Contabilizar Terceros Almacén Albaranes Escturas Carteras Varios yer Ventana Ayuda                                                                                                    |   |
| I Solt I A A B BAG ACEFRI BU                                                                                                    |   |
|                                                                                                    |   |
|                                                                                                    |   |
|                                                                                                    |   |
| Nontre Profesional Soft, S.L.                                                                                                    |   |
| General Compras Ventas Dir, Enviso Dir, Pago Dir, Enviso <u>Enviso</u> <u>Enviso</u> <u>Enviso</u>                                                                                                    |   |
| id\lF Codego Inteps Inteps Inteps Inteps Interest Interest Interes |   |
| NomComer Profesional Soft, S.L.                                                                                                    |   |
| Direction C/Pere Martell. 9, 4*13                                                                                                    |   |
| Fiscal                                                                                                    |   |
|                                                                                                    |   |
|                                                                                                    |   |
|                                                                                                    |   |
| Interface         Interface         Interface <thinterface< th=""> <thinterface< th=""> <thi< th=""><th></th></thi<></thinterface<></thinterface<>                                                                                                    |   |
| Contacto Sr. Simeon Reig. 1f 609306199                                                                                                    |   |
| E-Mail pool/@vinet.org                                                                                                    |   |
| Web http://www.psotcom                                                                                                    |   |
|                                                                                                    |   |
|                                                                                                    |   |
| SII Creator is even Even Comboletra                                                                                                    |   |
|                                                                                                    |   |
|                                                                                                    |   |
|                                                                                                    |   |
|                                                                                                    |   |
|                                                                                                    |   |
|                                                                                                    |   |
| Estado 26/09/17 20:12 MAYUS NÚM INS DESP TECNAVAL SL 2017 User=1(A) C:\Archivos de programa\Microsoft Visual Studio\VB98\Ps_Conta17b_SII                                                                                                    |   |

FrmTerceros - Terceros Ejecutar [Grabar CPaisCEE] , respondiendo Solo Paises CEE = No Ejecutar [Is CEE] Ejecutar [Exen Tipo cee] seleccionar del desplegable ExenTipo correspondiente Ejecutar [Exen Tipo] Revisar y completar lo siguientes campos Pestaña Tercero.General \_ NIF , comprobar si es correcto con la aplicación de la web de la AEAT CPAisCEE TipoIdPais - Pestaña Tercero.Ventas - Test IvaExento - Tipo Exento - Boton para acceder a la web de la Aeat SII para chequear NIF correcto en el

caso de terceros de pais = ES

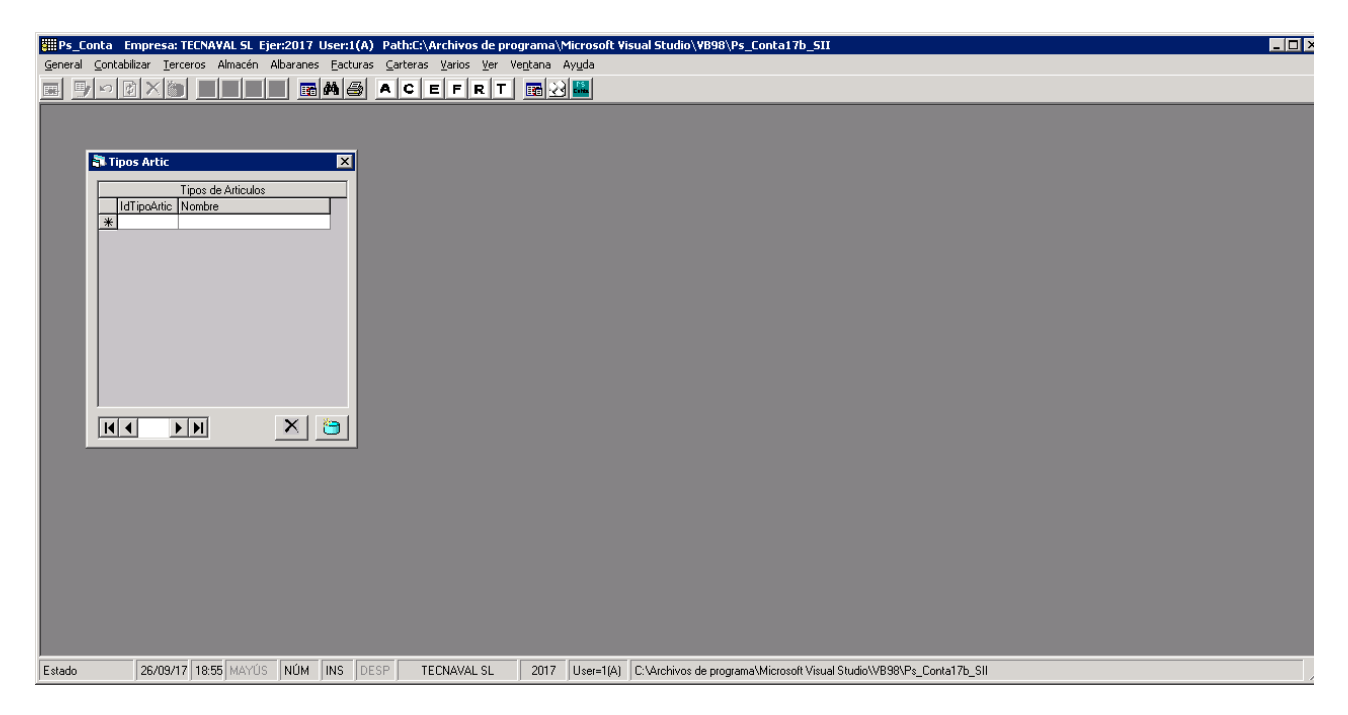

Añadir Tipos Articulos

| Image: Second a Empresa: TECNAVAL SL. Ejer:2017 User:1(A) Path:C:\Archivos de programa\Microsoft Visual Studio\WB98\Ps_Conta17b_S1I       Image: Second and Second Albaranes         General Contabilizar Terceros Almacén Albaranes Eacturas Carteras Varios yer Ventana Ayuda       Image: Second and Second Albaranes                                                                                                    |
|----------------------------------------------------------------------------------------------------|
| IIIIIIIIIIIIIIIIIIIIIIIIIIIIIIIIIIIIII                                                                                                    |
| Articologic Compress Vertes Stocks     If anducer 28F-18 2kW      Ampliacion     Tranducer 28F-18 2kW      Ampliacion     Tranducer 28F-18 2kW      Ampliacion     Vertes     Servicion     Vertes     Servicion     Vertes     Servicion     Vertes     Vertes     Servicion     Vertes     Vertes |
| Estado 26/09/17 18:56 MAYÚS NÚM INS DESP TECNAVAL SL 2017 User=1(A) C:Varchivos de programa/Microsoft Visual Studio/VB98\Ps_Conta17b_SII                                                                                                    |

Actualizar campo TipoArticulo

| Impresa: TECNAVAL SL. Ejer:2017. User:1(A)         Path:C:\Archivos de programa\Microsoft Visual Studio\VB98\Ps_Conta17b_SII           General         Contabilizar         Farras         Varia         Varia         Var                                                                                                    |  |
|----------------------------------------------------------------------------------------------------|--|
| General Contabilizar Terceros Almacén Albaranes Eacturas Carteras Varios Ver Vergana Ayuda         Image: Interview Contraction Contraction Contenent Contraction Contraction Contraction Con |  |
| Poner/Quikar Test Flas     S1       Sil_Tipo-Clave     Image: S1       Desde     [01/01/2017]       Hasta     [31/12/2017]       © Poner Test     Image: Clave       © Quikar Test     [S1                                                                                                    |  |
| Estado 26/09/17 19:08 MAYÚS NÚM INS DESP TECNAVAL SL 2017 User=1(A) C:\4rchivos de programa\Microsoft Visual Studio\VB98\Ps_Conta17b_SII                                                                                                    |  |

Para cada serie de fras incorporar los campos SII apropiados Una vez incorporados los campos , aplicarlos a toda la serie de fras

| 🌐 Ps_Conta Empresa: TECNAYAL SL. Ejer:2017 User:1(A) Path:C:\Archivos de programa\Microsoft Yisual Studio\Y898\Ps_Conta17b_SII 📃                                                                                                    |
|----------------------------------------------------------------------------------------------------|
| General Contabilizar Ierceros Almacén Albaranes Eacturas Carteras Yarios Yer Vegtana Ayyda                                                                                                    |
| IN UN UN UN UN UN UN UN UN UN UN UN UN UN                                                                                                    |
|                                                                                                    |
| Stracturas ventas X                                                                                                    |
| Tiodas 1/ I Septendo                                                                                                    |
| Lista Cabecera Cuerpo Pre 🕮 📼 CHIMO                                                                                                    |
| Serie IdNum 0 3 A A Serie IdNum 0 5 A A Serie Serie Se |
| indianeer Facha Nombre NumFra FachaFra Impitatel Feling Infrast Utilizations = 27                                                                                                    |
| 128 02/05/17 CHIMO 125 02/05/17 76.65 1 2 F1 01 F                                                                                                    |
|                                                                                                    |
|                                                                                                    |
|                                                                                                    |
|                                                                                                    |
|                                                                                                    |
|                                                                                                    |
|                                                                                                    |
|                                                                                                    |
|                                                                                                    |
|                                                                                                    |
|                                                                                                    |
| desglose Genera Efectos Genera Ver 2 PintFra0ne                                                                                                    |
|                                                                                                    |
|                                                                                                    |
|                                                                                                    |
|                                                                                                    |
| 22/09/17 20:10 M/MG: M/M INC DECD TECNAMALSE 2017 HowelfAL CMArchine do governm/Microsoft/Grad Studies/000/De Costs17b SH                                                                                                    |
| Pream Toward Territy in The The Territy of Territy of T |

<u>FrmFacturas</u> Ejecutar [Put CPaisCEE] Seleccionar tipoIva Exen y Ejecutar [Put Iva Exen] Ejecutar [Put Iva Lineas]

| W Microsoft Word                                                                                                    | _ 8 ×     |
|----------------------------------------------------------------------------------------------------|-----------|
| Archivo Edición Ver Insertar Formato Herramientas Tabla Ventana 2                                                                                                    |           |
| □ 🜽 📕 🙈 🐧 ♥ 🖇 🖻 🏟 🗇 ♥ ↔ ↔ ≠ 🍓 👻 閉 ☶ 🔜 🏭 🐼 ¶ 100% ▼ 😨                                                                                                    |           |
| 📰 Ps_Conta 🛛 Empresa: Vinicola de Bràfim S.L. Ejer:2017 User:23(A) Path:C:\Archivos de programa\Microsoft Visual Studio\V898\Ps_Conta17b_S11                                                                                                    | - 🗆 ×     |
| General Contabilizar Terceros Almacán Albaranes OP Facturas Carteras Varios Ver Ventana Ayuda                                                                                                    |           |
| E Solx MANDE ACEFRT BUN                                                                                                    |           |
|                                                                                                    |           |
| N Facturas Ventas                                                                                                    |           |
| Serie M2 Ventas 2017 X Kentas 2017 Kentas 2017 Kentas  |           |
|                                                                                                    |           |
| Like Calculation (Laberton in Francisco) (Like Andreases                                                                                                    |           |
| (d)Umergo Numero Fecha PechaFija Bardio FechaFija Bardio FechaFija Bardio  |           |
|                                                                                                    |           |
| Regive Topsy Claves Fra (SIII) I create and a creation of the second second sec |           |
| Simplificade Clavelar Control Pill                                                                                                    |           |
| CEE(Intracom) Clusters UT V NonCial                                                                                                    |           |
| C/ Pere Martel-94-1                                                                                                    |           |
| Servicios (Va Emildas (SII) CP-Ciudad 43001 Taragona                                                                                                    |           |
| I Agricola IV Sujeta Taragona ReLT                                                                                                    |           |
| ☐ Rectifica/abono S1                                                                                                    |           |
| Exerta Y                                                                                                    |           |
| IdEjer 23 🔽 DesgloseTipoOP                                                                                                    |           |
| Tarto/17165254 Valves Fin Becklingde                                                                                                    |           |
| Image: Declaradalva         Tipo         Baselinp         Imp Iva         Imp Recargo         Graba Fray         Imp                                                                                                    |           |
| Registro V V 0.00 0.00 Seguir >>                                                                                                    |           |
|                                                                                                    |           |
|                                                                                                    |           |
| desglose Gen Ver Gen Ver 🖓 Lock ? Printraume                                                                                                    |           |
| neto fra. Efectos Efectos Asiento Asiento                                                                                                    |           |
|                                                                                                    |           |
|                                                                                                    |           |
|                                                                                                    |           |
|                                                                                                    |           |
|                                                                                                    |           |
|                                                                                                    |           |
|                                                                                                    |           |
|                                                                                                    |           |
|                                                                                                    |           |
|                                                                                                    |           |
| Reg. 55         13/10/17         16:56         MAYOS         NUM         INS         DESP         Vinicola de Briatim S.L.         2017         User=23(A)         C:Varchivos de programa/Microsoft Visual Studio/V898/9%_Conta17b_SII                                                                                                    | 11.       |
|                                                                                                    | Ŧ         |
|                                                                                                    |           |
| Pág. 9 Sec. 1 9/14 A 16,4 cm Lín. 2 Col. 48 GRE MCA EXT 508 AWE                                                                                                    |           |
| 🐉 Inicio 🔽 Ps_Conta 17b_SII 🛛 👿 Microsoft Word 🛛 🚖 Ps_Conta - Microsoft Ws ) 🧱 Ps_Conta Empresa: 🔢 🗃                                                                                                    | . 🛞 16:56 |

Revisar los campos SII de la cabecera de la Fra check  $[{\tt x}]$  , para desbloquear la fra SII ya declarada

| W Microsoft Word                                                                                                    | _ # ×         |
|----------------------------------------------------------------------------------------------------|---------------|
| Archivo Edición Ver Insertar Eormato Herramientas Tabla Vergiana 2                                                                                                    |               |
| D 🛎 🖬 🚑 R 🤍 X 🗈 🙉 ở   > - > -> - 🔍 👻 🖗 IR 🎟 🖼 🖩 🖧 🔍 ¶ 100% 🔹 (?)                                                                                                    |               |
| Emperative State Control Control |               |
|                                                                                                    |               |
|                                                                                                    |               |
|                                                                                                    |               |
|                                                                                                    |               |
| A Facturas Xentas                                                                                                    |               |
| Serie V17 Ventas 2017 × V Desde 13/10/16 + Hasta 31/12/17 + 5/ fecha 13/10/17                                                                                                    |               |
| todas Goportado                                                                                                    |               |
| Lista Cabecera Courpo Pie 🕮 ன Profesional Soft S.L.                                                                                                    |               |
| NumFra FechaFra Concepto Fra 3841                                                                                                    |               |
| 3841 13/10/2017 🚽 venta productos                                                                                                    |               |
| Borrar ImpBruto(*) 2DLCo ImpDioCom 2DIPP ImpDioPP 2Finan ImpFinancia (*) 572-100-584-121                                                                                                    |               |
|                                                                                                    |               |
| v Calcular ImpPortes ImpVarios ImpKento ImpKento Va ₩ SII-Operacionestva Exento va Sento Vaces E Johen registrare                                                                                                    |               |
| WA close close closed closed i Hetqu <u>Ivas</u> independientes                                                                                                    |               |
| dTipolv  Base iva implva] Deducible Servicio Suje[Exen Suje_Tipo_Exen_Tipo<br>▶R21 v 100.000 21:00 21:00 00.1tritoria                                                                                                    |               |
|                                                                                                    |               |
|                                                                                                    |               |
|                                                                                                    |               |
| mpros mp0.0ss sNeto mp0.0s sNeto 0.00 0.00 120.00                                                                                                    |               |
| neindo                                                                                                    |               |
| □ ↔ 0,resunAlb genfra □ 0-remanuel.]=en proceso, Σ CValor 20.133,00                                                                                                    |               |
| 7 Bloqueo Importes TipoAsien 1702 Cenerado                                                                                                    |               |
|                                                                                                    |               |
| desglose Gen Ver Gen Ver 🔽 Lock 😰 Priotrane                                                                                                    |               |
| neto fra. Efectos Efectos Asiento Asiento                                                                                                    |               |
|                                                                                                    |               |
|                                                                                                    |               |
|                                                                                                    |               |
|                                                                                                    |               |
|                                                                                                    |               |
|                                                                                                    |               |
|                                                                                                    |               |
|                                                                                                    |               |
|                                                                                                    |               |
| Reg: 55   13/10/17   16:57   MAYUS   NUM   INS   DESP   Vinicola de Bràtim S.L.   2017   User=23(A)   C.\Archivos de programa\Microsoft Visual Studio\VB98VPs_Conta17b_SII                                                                                                    |               |
| Pág. 10 Sec. 1 10/14   A 16 cm Lin. 1 Col. 1 GHB MCA EXT 508 AWP 🍱                                                                                                    | 10. (05i)     |
| 🗿 Inicia 🔁 Ps_Conta 17b_SII 🛛 🕎 Microsoft Word 📩 Ps_Conta - Microsoft Vis   🧱 Ps_Conta Empresa:                                                                                                    | 🛅 🛗 < 🛃 16:57 |

Revisar los campos SII del cuerpo de la fra Boton para check fra duplicada para evitar dicho efecto en el SII

| ##Ps_Conta       Empresa: TECNAVAL SL Ejer:2017 User:1(A)       Path:E:\Archivos de programa\Microsoft Visual Studio\VB98\Ps_Conta17b_SII         General       Contabilizar       Terceros       Almacén       Albaranes       Facturas       Varias       Avuda                                                                                                    |
|----------------------------------------------------------------------------------------------------|
| BODX MADE ACEFRI BU                                                                                                    |
| Status       Status       Status |
| Estado 26/09/17 20:24 MAYOS NOM INS DESP. TECNAVALSL. 2017. User=1/41 C:Varchivos de programa/Microsoft Visual Studio/VB98/Ps: Conta17b. Sil                                                                                                    |

## FrmAlbaranes

Cargar los albaranes ventas no facturados Editar cada albaran para que se actualicen los datos del SII

| Ps_Conta Empresa: TEC<br>General Contabilizar Iercer                                                                              | AVAL SL Ejer:2017 User:1(A) Path:C:\Archivos de programa\Microsoft Visual Studio\VB98\Ps_Conta17b_SII                                                                                                    | 1 |
|----------------------------------------------------------------------------------------------------|----------------------------------------------------------------------------------------------------|---|
| Seie VI7<br>todas<br>Lista C<br>edido<br>Enviro<br>Por/RC<br>V ICEE<br>Exp.<br>Agrin<br>InVX<br>Rec<br>Tipo<br>Estado<br>Z6/98/17 | Verkas       X         arkas 17       Y       Decke [05/09/17       Hasta [05/09/17       Fecturados No Y       F         certa Cuerpo   Pie   Envio   IIII   Stresson   Stresson   St |   |
| 120.00/11                                                                                                    |                                                                                                    | 1 |

FrmAlbaranes.Cabecera Revisar los datos del albaran y actualizarlo

| Image: Second align: Second align:                    | × |
|----------------------------------------------------------------------------------------------------|---|
| PP-Conta Empresa: TECNAVAL SL Ejer;2017 User;1(A) PathCC:Archivos de programa/Microsoft Visual Studio/VB99/Ps_Conta17b_SII general Contabilizar Terceros Amacén Albaranes Eacturas Carteras Varios Ver Vegtana Ayuda      PO CONTA Empresa: TECNAVAL SL Ejer;2017 User;1(A) PathCC:Archivos de programa/Microsoft Visual Studio/VB99/Ps_Conta17b_SII general Contabilizar Terceros Amacén Albaranes Eacturas Carteras Varios Ver Vegtana Ayuda      PO CONTA Empresa: TECNAVAL SL Ejer;2017 User;1(A) PathCC:Archivos de programa/Microsoft Visual Studio/VB99/Ps_Conta17b_SII      general Contabilizar Terceros Amacén Albaranes Eacturas Carteras Varios Ver Vegtana Ayuda      PO CONTA Empresa: Tecnary Pathology (Terceros Amacén Albaranes Eacturas Carteras Varios Ver Vegtana Ayuda      Tecnary Pathology (Terceros Amacén Albaranes Eacturas Carteras Varios Ver Vegtana Ayuda      Tecnary Pathology (Terceros Amacén Albaranes Eacturas Carteras Varios Verses Vertas IT     Tecnary Pathology (Terceros Amacén Albaranes Pertas)      Techary Vestana (Terceros Amacén Albaranes Eacturas Vertas IT     Techary Vestana (Terceros Amacén Albaranes Eacturas Vertas IT     Techary Vestana (Terceros Amacén Albaranes Eacturas Vertas IT)      Techary Vestana (Terceros Albaranes Eacturas Vestas Iterpresa (Terceros Albaranes Iterpresa)      Techary Vestana (Terceros Albaranes Iterpresa)      Techary Vestana (Terceros Albaranes Iterpresa)      Techary Vestana (Terceros Albaranes Iterpresa)      Techary Vestana (Terceros Albaranes Iterpresa)      Techary Vestana (Terceros Albaranes Iterpresa)      Techary Vestana (Terceros Albaranes Iterpresa)      Techary Vestana (Terceros Albaranes Iterpresa)      Techary Vestana (Terceros Albaranes Iterpresa)      Techary Vestana (Terceros Albaranes Iterpresa)      Techary Vestana (Terceros Albaranes Iterpresa)      Techary Vestana (Terceros Albaranes Iterpresa)      Techary Vestana (Terceros Albaranes Iterpresa)      Techary Vestana (Terceros Albaranes Iterpresa)      Techary Vestana (Terceros Albaranes Iterpresa)      Tec |   |
| Estado 26/09/17 20:27 MAYUS NUM INS DESP TECNAVALSL 2017 User=1(A) C:\Archivos de programa\Microsoft Visus                                                                                                    |   |

## FrmAlbaranes.Pie

Despues de la actualizacion del albaran los datos del pie quedaran aplicados

| For Sconta Empresa: Vinicola de Bràfim S.L. Ejer:2017 User:23(A) Path:C\Archivos de programa\Microsoft Visual Studio\VB98\Ps_Conta17b_SII                                                                                                    |
|----------------------------------------------------------------------------------------------------|
|                                                                                                    |
|                                                                                                    |
| Registrosīva 🗙                                                                                                    |
| Registro Iva       Fecha [13/10/2017]       Limit8       NIF       Serie V17       Imit8       Normales       Normales       Serie V17       Imit8       Los cambios efectuados en esta gid solo afectarán al listado         Benes Investor       10       Hasta 31/10/2017       Limit8       IdNumero       0       IdNumero       0                                                                                                    |
| Sop Id IdSe Numero Fecha NIF Nombre NumFra FechaFra ImpNeto ImpExento ImpIvas ImpTotal IdDrd IdTipolv Base Iva ImpIva Deducible ISe Ilinv ISuj Ex ISuje Exer                                                                                                    |
| ▶ [ ]V  V17   3841   13/10/17   843243633; Profesional Soft S.L.   3841   13/10/17   100,00   0,00   21,00   1   R21   100,00   21   21,00   inter   □   🔽   51                                                                                                    |
| Image: Power Tipos       Totales       Totales       Image: Power Tipos       Totales       Image: Power Tipos       Totales       Image: Power Tipos       Image: Power Tipos< |
| CEE 0.00 Export 0.00 Pais_exento 0.00 NomPais España                                                                                                    |
| SII FicheroASCII Se asume Path C:Veat/FrasEmitidasTXT.txt We We generado F/Operacion=FechaFra                                                                                                    |
| Fichero AEAT query cav Path Cav Path Cav Path Cav Revisa Ver                                                                                                    |
|                                                                                                    |
|                                                                                                    |
|                                                                                                    |
|                                                                                                    |
|                                                                                                    |
| neg so Instruct [17.02]mem o [num ]me [055F] viticola de statim 5.L. [ 2017 ] Uset=23[4] Creationicos de programa vinicioson visual studio visual vizional ro_51                                                                                                    |

### FrmRegistrosIva

Seleccionaremos y cargaremos el reg iva correspondiente Una vez comprobado generaremos [Grabar] el fichero XML para su posterior importacion en web del SII de la AEAT o en formato Txt para conexión con aplicativo EasyTech Seguidamente actualizaremos las facturas como [declaradas] Botones de acceso a la web de la AEAT SII para transmitir ficheros de facturas

Periodicamente (mensualmente) podremos descargarnos el fichero de la AEAT de todas las facturas del periodo **query.csv** y comprobarlo con los datos de nuestras fras y nos indicará si se ha producido algún cambio no reflejado